# **BioResource Now!**

Issue Number 11 September 2015

国内外のバイオリソースを巡る様々な問題や取り組みについて、毎月ホットな話題をこのニュースレターで紹介していきます。

| フォーカス                           | 中潟直己 (熊本大学生命資源研究・支援センター)<br>マウスにおける超過剰排卵誘起法の開発 | P1 - 2 | NewsLetter に掲載されているあらゆる内容の無断転<br>載・複製を禁じます。すべての内容は日本の著作権法、<br>及び国際条約により保護されています。 |
|---------------------------------|------------------------------------------------|--------|----------------------------------------------------------------------------------|
| じょうほう <mark>通信:</mark><br>No.98 | Windows10 の新機能のご紹介                             | P2     | ニュースレターのダウンロード先<br>URL: www.shigen.nig.ac.jp/shigen/news/                        |
| フォーカス                           |                                                |        |                                                                                  |

## マウスにおける超過剰排卵誘起法の開発

私たちは、2012-2013の2年間、 NBRP 基盤技術整備プログラムに採択 され(課題名:マウス体外受精に関す る基盤整備技術の開発)、凍結保存した 精子、また、冷蔵輸送された精子、あ るいは低受精能新鮮精子を用いた体外 受精システムに関する技術開発に取り 組みました。その結果、凍結精子、冷 蔵精子および低受精能新鮮精子と新鮮 および凍結未受精卵のすべての組み合 わせで、極めて高い受精率が得られる 体外受精系を確立しました。しかし、 最後に、解決しなければならない大き な課題がありました。それは、雌マウ スから大量の成熟卵子を得ることでし た。

これまでの過剰排卵誘起法では、1 匹 の雌から平均 20 個程度の排卵卵子し か得られなかったからです。精子は 1 匹の雄から数百万匹採取することがで きますが、1 匹の雌からの排卵卵子数 が 20 個であれば、雌雄 1 匹を用いた 体外受精では最大で 20 個の受精卵し か得られません。しかし、もし、1 匹 の雌が 100 個の卵子を排卵すれば、 100 個の受精卵を作出することができ る可能性があります。

マウスにおける従来の過剰排卵誘起法 は、妊 馬 血 清 性 腺 刺 激 ホ ル モ ン (PMSG:卵胞刺激ホルモン (FSH 様ホル モン))を投与することで、多数の卵胞 を発育させるものですが、発育卵胞中 から放出されるインヒビンにより、 FSH の分泌が抑制され、排卵数が制限 されるため、1 匹の雌マウスから得ら れる排卵数は、多くても 30 個が限度 でした。

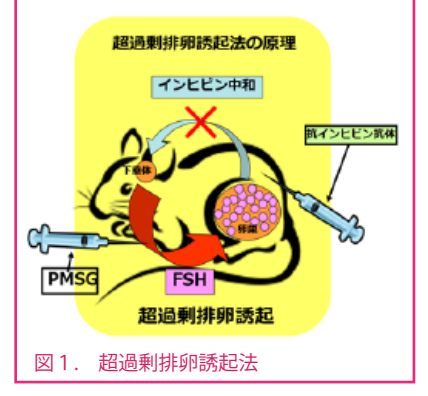

そこで、抗インヒビン抗体を用いて、雌 の体内のインヒビンを中和し、同時に PMSG を投与することで多数の卵胞を発 育させ、その相乗効果で 1 匹から 100 個以上(従来法の3~4倍)の卵子を排 卵させることに成功しました(超過剰排 卵誘起法)(図1)。また、それら卵子の 受精能および産子への発生能も正常であ ることを確認しています(図2、3)(文献)。

本法の利用効果としては、

#### (1) 使用動物数の軽減

卵子採取に用いる雌の数を 1/3 ~ 1/4 以下に減らすことが可能です。実験動物 の使用匹数の削減は、実験動物の愛護・ 福祉の重要な柱の一つです。ライフサイ エンス研究という観点からのみならず、 実験動物の愛護・福祉に対する社会的配 慮と言う観点からも極めて意義深いもの で、国際的に高い評価を得る様々な研究 の推進に寄与することができます。

### (2) 遺伝子改変マウスの作製・収集・保存・ 提供の効率化

少数の雌マウスから大量の卵子を排卵 させることで、体外受精や胚移植が容 易になります。よって、遺伝子改変マ ウスの収集・保存・提供の効率化を図 ることが可能となります。

#### 中潟直己 熊本大学生命資源研究・支援センター 動物資源開発研究部門 (CARD)・資源開発分野 教授

#### (3) 他の動物種への応用

超過剰排卵誘起法が未だ確立されていな いラット、ハムスター、モルモットなどへ の応用の可能性が極めて高く、その利用 範囲がさらに広がるものと思われます。

熊本大学生命資源研究・支援センター 動 物資源開発研究施設 (CARD) では、これ までに様々な生殖工学技術の開発・改良 を行い、マウスバンクシステムの効率化 を図って参りました。当センターのバン クシステムには、以下の2つがあります。 一方は、マウスの寄託を受け、保存され た系統について情報を公開し、第三者へ 広く供給する「寄託・供給システム」で、 マウスの CARD への輸送や凍結保存経費 など、寄託に関する一切の経費は無料で あり、WEB 公開・供給に関しては共同研 究に限る、研究目的により制限する、樹 立者の承諾を得る、一定期間 は分与不可 とする等の条件をつけて寄託することも 可能です。供給に関しては、有料(実費) で、WEB で公開された情報を閲覧した供 給依頼者が、寄託者と承諾書の取り交わ し、CARD へ個体または胚/精子の供給 申し込みを行うシステムとなっています。

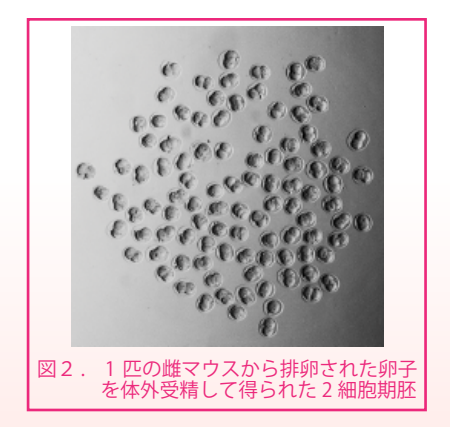

他方は、有償にてマウス胚 / 精子の凍結 保存サービスを行う「プライベイトバン クシステム」で、保存したマウスを第三 者へ分与しない、そのマウスの情報を公 開しないという条件で実施しています。 また、依頼者本人にのみ、凍結した胚や 精子から個体を作製、供給するサービス も行っています。

前者は現在までに約 2000 系統以上の 寄託、供給件数は 700 件を超えており、 国内のみならず、海外からの供給依頼 も増加しています。

後者は 2006 年度から開始しています が、これまでに約 900 系統の胚 / 精子 を凍結保存、その中から 700 件以上の 個体作製依頼を受けており、着実にその 成果を上げています。

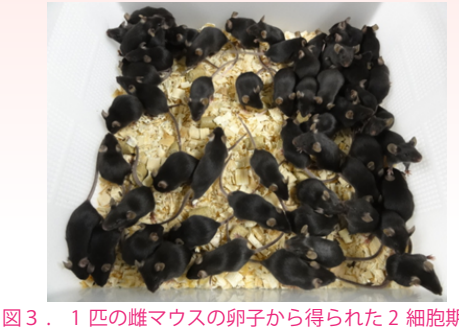

1 匹の雌マウスの卵子から得られた2 細胞期胚 を仮親の卵管に移植して生まれた産子

今後、開発した超過剰排卵誘起法を様々 な形で上記マウスバンクシステムに応用 することで、更なる効率化を図っていき たいと考えています。より多くの皆さま のご利用をお待ちしております。なお、 本技術を含めた生殖工学技術は、オンラ インマニュアル<sup>※</sup>でも公開しています。

私たちは、体外受精、胚・精子の凍結保存、 胚移植などの生殖工学に関する技術研修 をこれまでに国内外合わせて 50 回、実 施してきました。来年 6 月には、パリの パスツール研究所での開催が予定されて おり、生殖工学技術の国際標準化に向け た取り組みも、積極的に行っています。■

Takeo et al. Superovulation Using the Combined Administration of Inhibin Antiserum and Equine Chorionic Gonadotropin Increases the Number of Ovulated Oocytes in C57BL/6 Female Mice. PLoS One 2015;10(5):e0128330.

#### ※マウス生殖工学技術マニュアル 日本語:

http://card.medic.kumamoto-u.ac.jp/card/japanese/ manual/index.html

英語:

http://card.medic.kumamoto-u.ac.jp/card/english/sig en/index.html

> じょうほう通信 [第98回] 10 53

#### Windows10の新機能のご紹介 .....

2015 年 7 月 29 日、Windows の最新 OS 「Windows 10」 がリリース されました。Windows8.1 および Windows7 からは無料でアップグレ ドが可能です。今回は、Windows 10 における作業効率化のための新機能を2つご紹介したいと思います。

#### タスクビュー

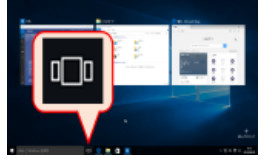

複数のアプリケーションを起動している 場合に、ウィンドウの背面や最小化して いるアプリケーションへの切り替えを補 助してくれる機能です。タスクバーにあ る「タスクビュー」のアイコンをクリッ クすると、起動中のアプリケーションが 小さな画面で一覧表示されます(図1)。 この時、切り替えたいアプリケーションをクリックすることで、その アプリケーションを最前面に再配置することができます。また、同一 アプリケーションで複数のウィンドウを表示している場合も中身が表 示されますので、確認して切り替えることが可能です。

### 仮想デスクトップ

仮想環境でデスクトップを作成し、切り替えて作業ができる新機能です。 複数の作業を並列して実行している場合に便利な機能となっておりま す。 例えば

- 論文を見ながらスライド作成 .
- ・ ウェブ上の情報を閲覧しながら文章作成 などの作業を同時に実行している場合に、作業目的が異なる 4 つのアプ

リケーションが同時に起動しているため、アプリケーションの切り替え 50 - ションが向時に起動しているため、アフリゲーションの切り留え に手間取り、混乱してしまいます。このような場合に仮想デスクトップ を利用してそれぞれのデスクトップに • PDF ビューワ と パワーポイント • インターネットブラウザ と ワード のように作業目的によってアプリケーションを割り当てることで、効率 よく作業の切り替えを行うことができるようになります。以下は、その

利用方法のご紹介です。

### Contact Address

連絡先 〒411-8540 静岡県三島市谷田 1111 国立遺伝学研究所 生物遺伝資源センター TEL 055-981-6885(山崎) E-mail: brnews@shigen.info

#### バイオリソース情報

| (NBRP)   | www.nbrp.jp/                                |
|----------|---------------------------------------------|
| (SHIGEN) | www.shigen.nig.ac.jp/indexja.htm            |
| (WGR)    | www.shigen.nig.ac.jp/wgr/                   |
| (JGR)    | www.shigen.nig.ac.jp/wgr/jgr/jgrUrlList.jsp |

タスクビューを表示し、画面右下の「新しいデスクトップ」をクリック すると、画面下に新しいデスクトップが追加されます(図2)。作成さ れたデスクトップをクリックすることで、デスクトップを切り替えるこ とができます。切り替えたデスクトップでアプリケーションを起動する と、選択しているデスクトップにのみ表示されます。既に起動中のアプ と、選択しているテスクトップにのの衣小されよう。 Micke動 Tシアン リケーションを別のデスクトップに移動したい場合は、タスクビューを 表示し、移動させたいアプリケーションがあるデスクトップにマウス カーソルを合わせます。次いで、一覧から移動させたいアプリケーショ ンの画面を右クリックして「移動」を選択すます(回っ) プにアプリケーションを移動することができます(図3)。

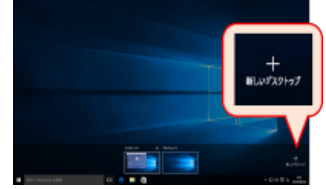

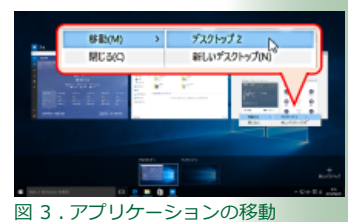

図2.新しいデスクトップ

今回ご紹介した機能は画面の表示領域が限られているノート PC では特 にこれのこれは国国のない限境が限られているノート PC では特に活躍します。Mac OS X や一部の Linux OS には既に搭載されていますが、筆者は Mac OS X から Windows7 への切り替え時にこれらの機能がないことで不便を感じました。この度 Windows 10 に搭載されたことで OS 選択に幅が広がるのではないでしょうか。

(前田 隼輔)

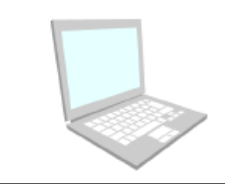

Editor's Note

CARD は理研 BRC に次ぐ日本の代表的マウスリソースセンター です。中潟メソッドをはじめ、世界最高レベルの生殖工学技術 を持つセンターとして有名で、各国で技術研修を行っていらっ しゃいます。今回は更なる技術革新の成果をご紹介いただきま した。高い信頼性が有償バンクの利用増加にも繋がっているよ した。高い信 うです。(Y.Y.)

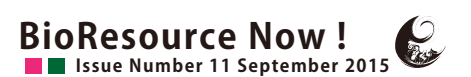